## Print Installation Instructions for Apple Macintosh Maverick<sup>®</sup>

The following instructions detail the installation procedure for the Credentials eSCRIP-SAFE<sup>®</sup> printer in an Apple Macintosh Maverick<sup>®</sup> environment. Administrator privileges may be required to complete the installation.

## **DOWNLOAD & INSTALL THE PRINT DRIVER**

- 1. Your Implementation Manager will provide you with your school's unique School-ID. This value is needed when entering the URL in step 7.
- 2. Select System Preferences then Print & Scanners
- 3. Select + to add a printer
- 4. Select Advanced from the toolbar (if Advanced is not displayed: right click the toolbar, select Customize Toolbar...,drag Advanced to the toolbar and click Done)
- 5. Set Type to Internet Printing Protocol (http)
- 6. Set Device to Another Device
- 7. Set URL to http://ipp.escrip-safe.com:443/printers/SCHOOLID
- 8. Set Name to Electronic Transcripts
- 9. Leave Location blank
- 10. Set Print Using to Generic PostScript Printer
- 11. Click Add
- 12. Click Continue
- 13. Close Print & Fax window

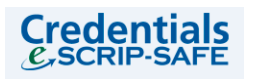

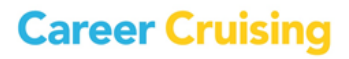